## DEHIWALA MOUNT-LAVINIA MUNICIPAL COUNCIL OF SRI LANKA

Supply, delivery, installation, Commissioning, Training and Maintenance of Enterprise Resource Planning System (DMMC-ERP)

# User Manual – Loan module

Ver. 3.0.0

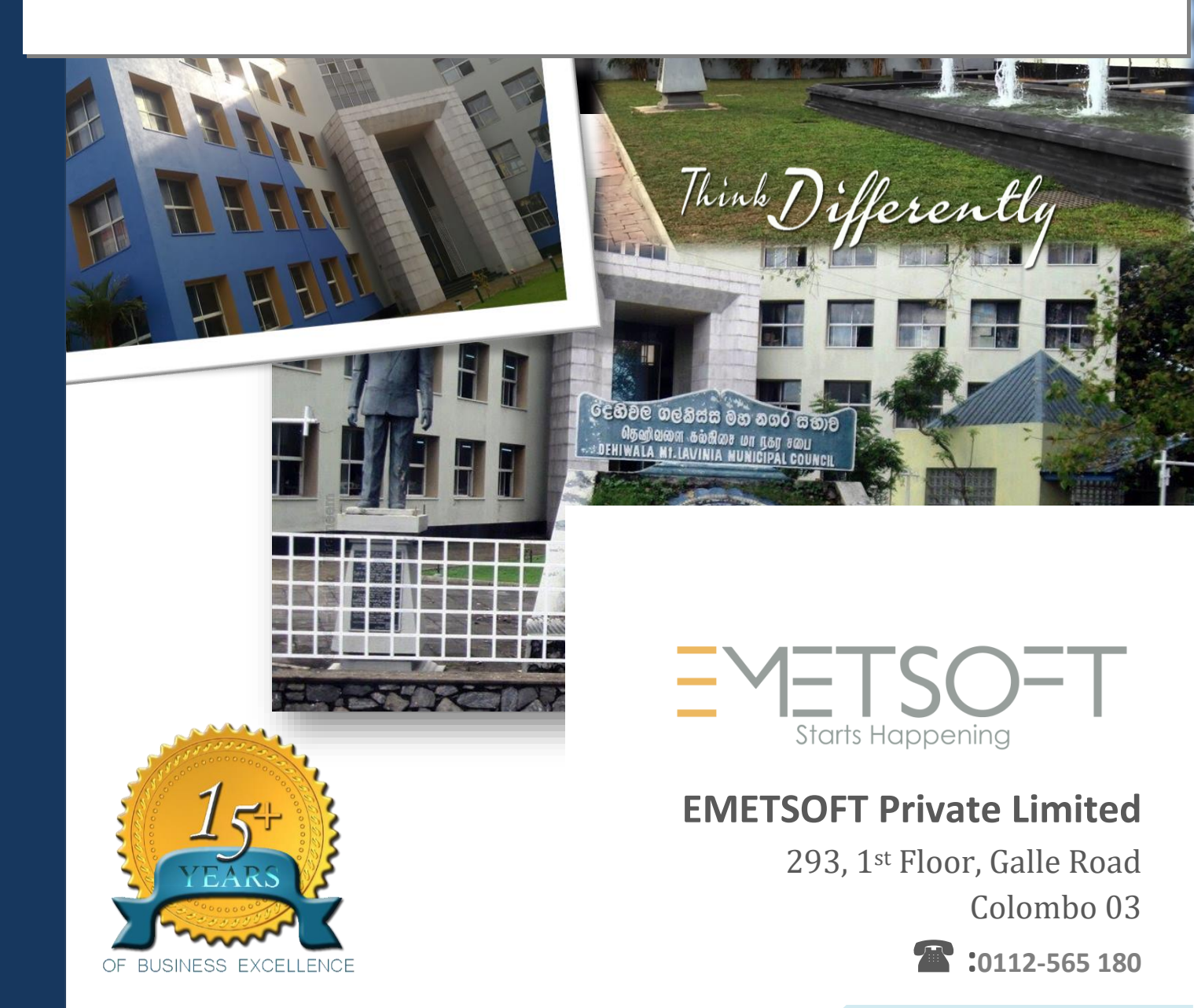

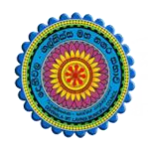

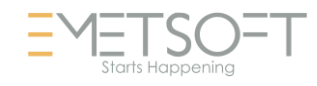

## User Manual – Loan Management

For

# Supply, delivery, installation, Commissioning, Training and Maintenance of Enterprise Resource Planning System (DMMC-ERP)

For

# DEHIWALA MOUNT-LAVINIA MUNICIPAL COUNCIL

Ву

EMETSOFT (PVT) LTD

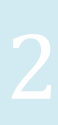

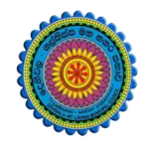

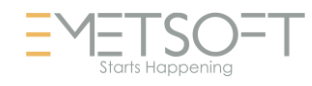

#### **1. REVISION HISTORY**

| <br>Date                                                                             | Version                                                                                | Description                                                                       | 1                                                    | Author                                                                                                    |
|--------------------------------------------------------------------------------------|----------------------------------------------------------------------------------------|-----------------------------------------------------------------------------------|------------------------------------------------------|----------------------------------------------------------------------------------------------------|
| <br>08-03-2022<br>26-04-2022<br>28-04-2022<br>19-05-2022<br>14-02-2024<br>19-02-2024 | 0.0.1 Initi<br>0.1.1 Modif<br>1.0.0 Final<br>2.0.0 Enhan<br>3.0.0 Enhan<br>3.0.0 Enhan | al version<br>ications to<br>Release<br>cements for<br>cements for<br>cements for | the report<br>the manual<br>the manual<br>the manual | EMETSOFT IMP Team<br>EMETSOFT IMP Team<br>Project Manager<br>Project Manager<br>EMETSOFT IMP Team<br>Project Manager |

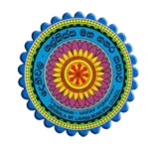

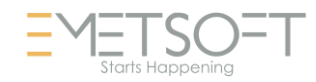

#### **2. TABLE OF CONTENTS**

Page No.

| 1.           | Revision History3                                                                                        |
|--------------|----------------------------------------------------------------------------------------------------|
| 2.           | TABLE OF CONTENTS                                                                                        |
| 3.           | Employee's loans management                                                                              |
| 3.1.         | Overview6                                                                                                |
| 3.2.         | Employee Loan Related Flow diagrams:6                                                                    |
| 3.2.1        | . Creating of a loan                                                                                     |
| 3.2.2        | 2. Loan Types & steps7                                                                                   |
| 3.2.3        | 8. Loan Recovery process flow8                                                                           |
| 3.2.4        | Loan Recovery flow for Pensioned employees9                                                              |
| 3.2.5        | 5. Detailed Rules & conditions of each loan types10                                                      |
| 3.3.         | Login to the system14                                                                                    |
| 3.4.         | Features of the Loans Module16                                                                           |
| 3.5.         | Add / change a loan17                                                                                    |
| 3.5.1        | . Distress Loan Creation                                                                                 |
| 3.5.2        | 2. Fastival advance Creation                                                                             |
| 3.5.3        | 3. Special advance25                                                                                     |
| 3.5.4        | l. Vehicle Loan                                                                                          |
| 3.6.         | Loan Authorization27                                                                                     |
| 3.7.         | Loan Renewal (renew)27                                                                                   |
| 3.8.         | Loan Settlement / Balance update28                                                                       |
| 3.9.         | Loan settlement / Balance update (Debt recovery)28                                                       |
| 3.10         | . Loan settlement Debt Recovery (Generate temp RECEIPT) - Settlement for pensioned                       |
| emp          | loyees                                                                                                   |
| 3.11<br>PENS | . LOAN SETTLEMENT DEBT RECOVERY (GENERATE TEMP RECEIPT) - SETTLEMENT FOR<br>SIONED EMPLOYEES – Authorize |
| 3.12         | . Loan settlement – Generate temp Receipt                                                                |
| 3.13         | . Loan settlement (Generate Temp Receipt) - Authorize                                                    |
| 3.14         | . Copy Loan – with guarntors                                                                             |

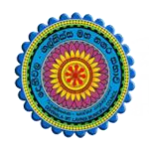

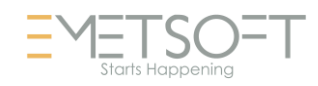

| 34 |
|----|
| 51 |
| 35 |
| 35 |
| 36 |
| 37 |
|    |

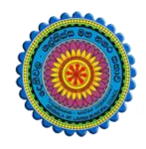

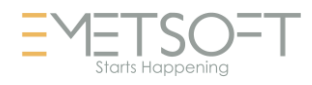

#### 3. EMPLOYEE'S LOANS MANAGEMENT

#### 3.1. **OVERVIEW**

Employee's Loans management module is one of the main modules of the DMMC – ERP system which is used to provide loan facilities to the DMMC employees and manage the loan recoveries. This module is tightly integrated with the expenditure module, revenue modules, human resource management modules and the payroll module.

#### **3.2. EMPLOYEE LOAN RELATED FLOW DIAGRAMS:**

#### 3.2.1. CREATING OF A LOAN

Loan Issuing Process Flow

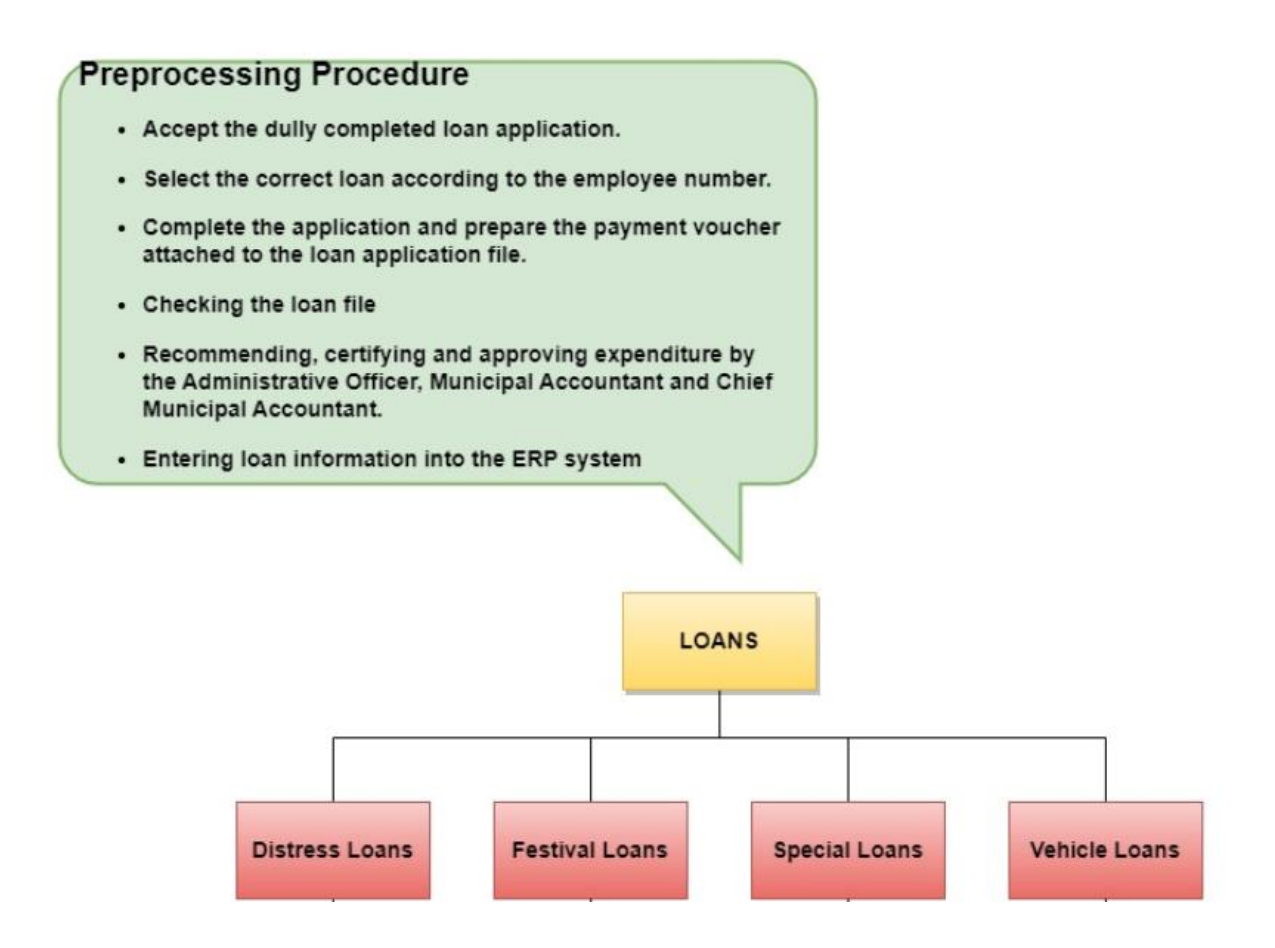

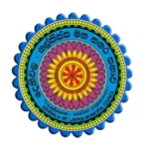

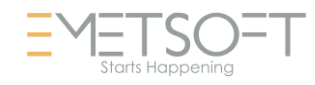

#### 3.2.2. LOAN TYPES & STEPS

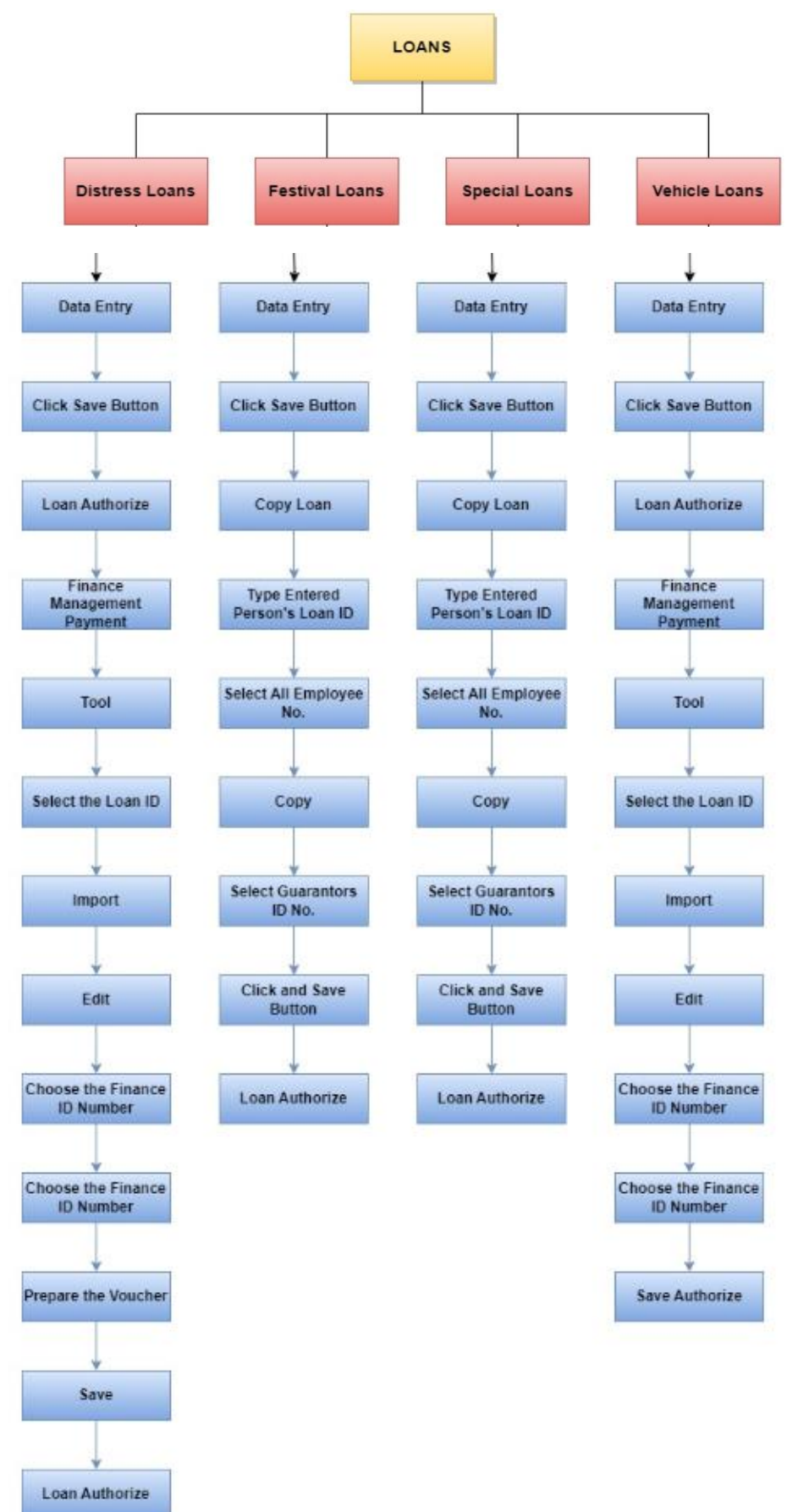

7

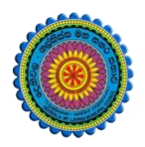

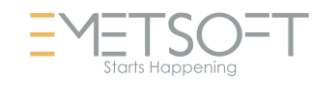

### 3.2.3. LOAN RECOVERY PROCESS FLOW

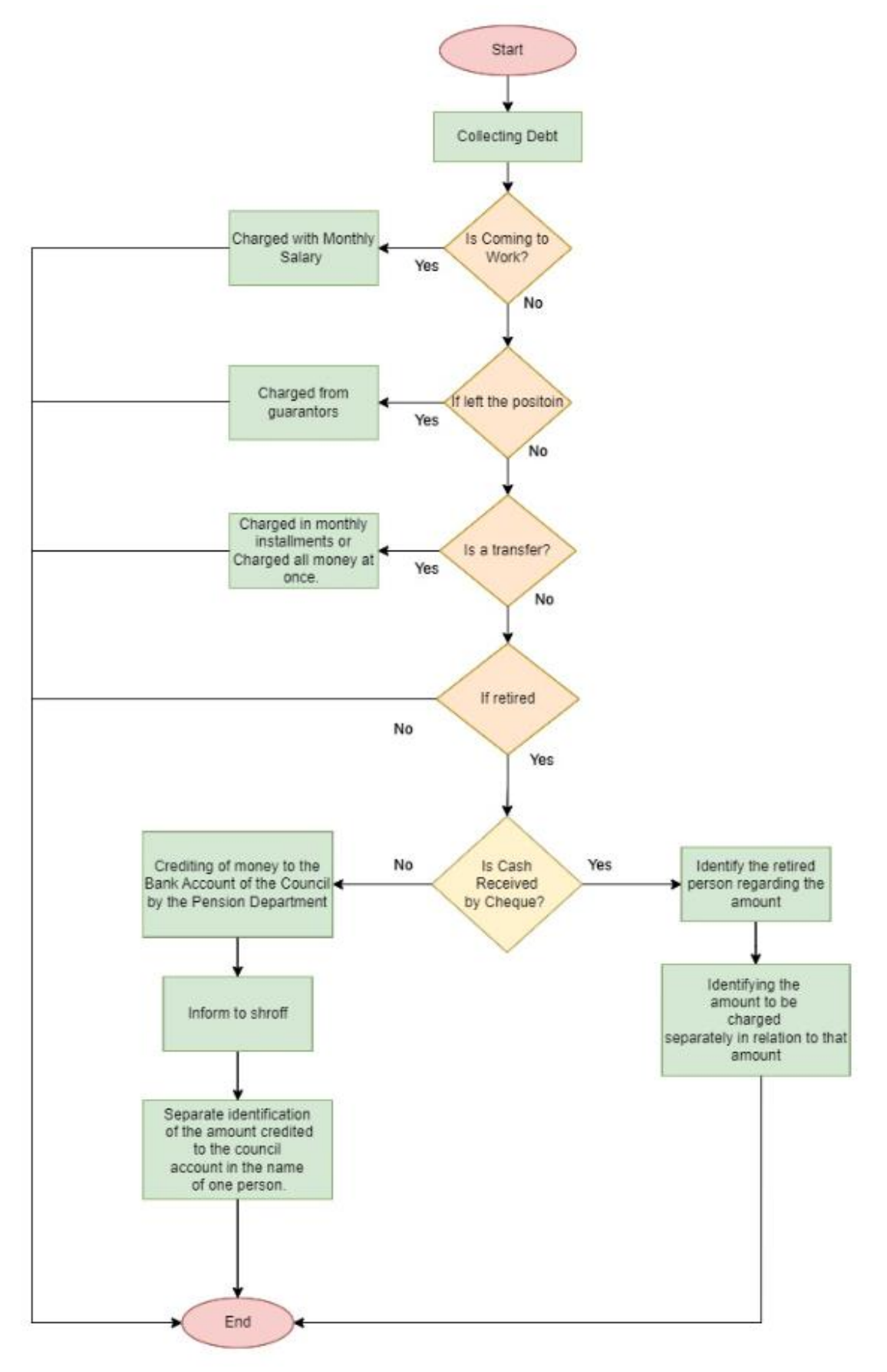

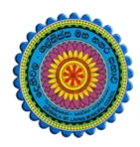

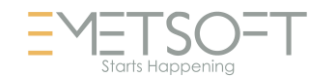

#### 3.2.4. LOAN RECOVERY FLOW FOR PENSIONED EMPLOYEES

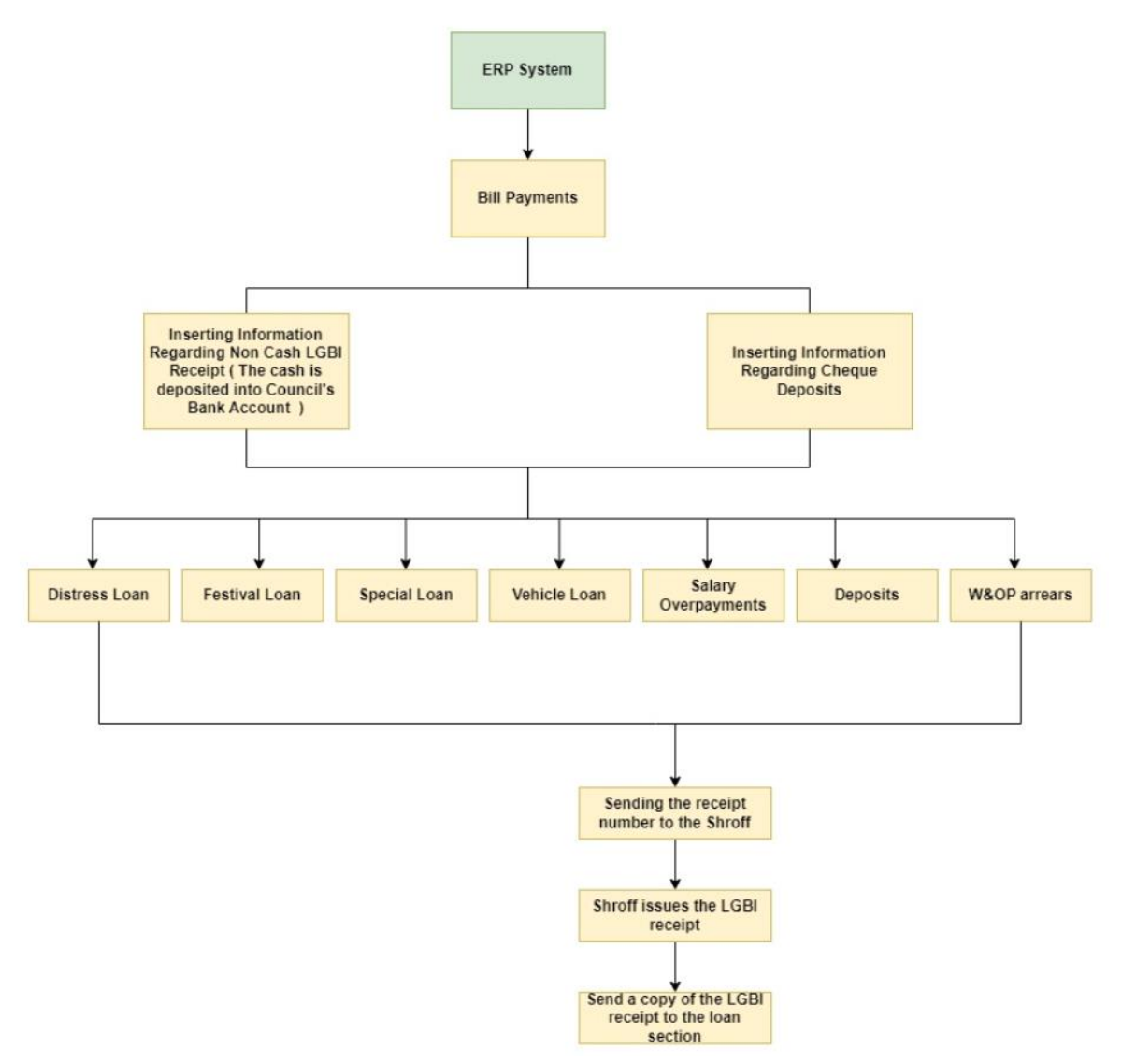

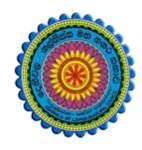

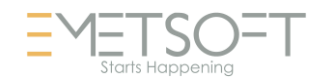

#### 3.2.5. DETAILED RULES & CONDITIONS OF EACH LOAN TYPES

| Loan<br>Tyne            | Feature                                                        | Basics Rules                                                                                                    | Other Conditions                                                                                                    |
|-------------------------|----------------------------------------------------------------|----------------------------------------------------------------------------------------------------|----------------------------------------------------------------------------------------------------|
| Required Qualifications |                                                                | Borrower must maintain the limit of<br>40% of basic salary. To avail the<br>disaster loan early, 6 months must be<br>completed after availing the loan. They<br>should be people who are paid by this<br>council. 6 months must be completed<br>to get the loan amount. | The cases of exemption from the 40% limit.                                                                                                    |
|                         | Amount                                                         | Rs. 250,000.00, 4.2% interest                                                                                                    | If the basic salary is Rs 25,000<br>or more, Rs 250,000.00 is given.<br>If the basic salary is less than Rs<br>25,000.00, 10 times of the basic<br>salary will be given.                                                                                                    |
| Disaster Loan           | Guarantors                                                     | The appointment should be permanent.<br>Should be within 40% of basic salary.<br>Borrowers should not have signed<br>more than 2 guaranties. Cannot retire<br>during the recovery period (years).<br>Should be entitled to pension,                                     | No guarantee is required for<br>officers who have completed 10<br>years of service and employees<br>who have completed 20 years of<br>service. Otherwise, guarantors<br>are required. If the guarantor<br>has completed 10 years, only<br>that guarantor can be used,<br>otherwise 2 guarantors who<br>have completed 5 years of<br>service must be used. If a<br>guarantor who retires during the<br>loan recovery period (within 5<br>years) is used, the loan recovery<br>period (number of installments)<br>will be determined according to<br>the fixed period of the<br>guarantor's service. |
|                         | Documents to be<br>provided along with the<br>loan application | Copies of the copies of National ID<br>card of the borrower / guarantor<br>obtained in the next month.<br>Documents related to the matter of<br>obtaining the loan. A copy of the bank<br>book of the borrower.                                                         | The salary of the<br>borrower/guarantor should be<br>guaranteed by payroll section.<br>Evidence related to the matter of<br>borrowing must be presented in<br>the name of the borrower. If not,                                                                                                    |

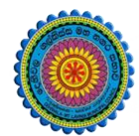

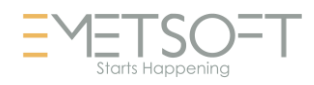

|            |                                                                |                                                                                              | documents must be submitted to prove it.                                                                                                    |
|------------|----------------------------------------------------------------|----------------------------------------------------------------------------------------------|----------------------------------------------------------------------------------------------------|
|            | Loan<br>Recovery                                               | 60 installments                                                                              | The number of loan installments<br>can be changed as per the<br>request of the applicant. The<br>loan can be paid in part or in<br>full while the loan is being<br>recovered. |
|            |                                                                |                                                                                              |                                                                                                    |
|            | Qualifications                                                 | The festival advance received earlier must be paid                                           |                                                                                                    |
|            | Amount                                                         | Rs. 10,000                                                                                   |                                                                                                    |
| dvance     | Months                                                         | April (Sinhala New Year)<br>October/November (Tamil and<br>Muslim Year) December (Christmas) |                                                                                                    |
| Festival A | Documents to be<br>provided along with the<br>loan application | A copy of the guarantor's National<br>Identity Card                                          | Guarantors are not required for<br>officers. Guarantors are required<br>for all other employees.                                                                              |
|            | Loan<br>Recovery                                               | 8 installments                                                                               | While the loan amount is being recovered, part or all of the loan amount can be paid.                                                                                         |
|            |                                                                |                                                                                              |                                                                                                    |
| ee         | Qualifications                                                 | The special advance received earlier must be paid                                            |                                                                                                    |
| lvan       | Amount                                                         | Rs. 4,000.00, Interest – 4.2%                                                                |                                                                                                    |
| ial Ac     | Months                                                         | January / February every year                                                                |                                                                                                    |
| Speci      | Documents to be<br>provided along with the<br>loan application | A copy of the guarantor's National<br>Identity Card                                          | Guarantors are not required for<br>officers. Guarantors are required<br>for all other employees.                                                                              |

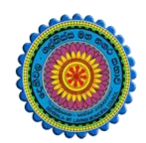

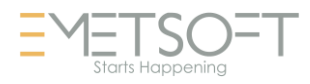

|              | Loan<br>Recovery                                               | 10 installments                                                                                                    | While the loan amount is being recovered, part or all of the loan amount can be paid.                                                                                                    |
|--------------|----------------------------------------------------------------|----------------------------------------------------------------------------------------------------|----------------------------------------------------------------------------------------------------|
|              | _                                                              |                                                                                                    |                                                                                                    |
|              | Required Qualifications                                        | Borrower should keep the limit of 40% of basic salary. The vehicle loan taken earlier should be paid off. Must be someone who receives salary from this council.                                                                    | The cases of exemption from the 40% limit.                                                                                                    |
|              | Amount                                                         | Rs. 6,000, Interest – 4.2%                                                                                                    |                                                                                                    |
| Vehicle Loan | Guarantors                                                     | The appointment should be permanent.<br>Should be within 40% of basic salary.<br>Borrowers should not have signed<br>more than 2 guaranties. Cannot retire<br>during the recovery period (years).<br>Should be entitled to pension, | No guarantee is required for<br>officers who have completed 10<br>years of service and employees<br>who have completed 20 years of<br>service. Otherwise, guarantors<br>are required. If the guarantor<br>has completed 10 years, only<br>that guarantor can be used,<br>otherwise 2 guarantors who<br>have completed 5 years of<br>service must be used. If a<br>guarantor who retires during the<br>loan recovery period (within 5<br>years) is used, the loan recovery<br>period (number of installments)<br>will be determined according to<br>the fixed period of the<br>guarantor's service. |
|              | Documents to be<br>provided along with the<br>loan application | Copies of the copies of National ID<br>card of the borrower / guarantor<br>obtained in the next month.<br>Documents related to the matter of<br>obtaining the loan. A copy of the bank<br>book of the borrower.                     | The salary of the<br>borrower/guarantor should be<br>guaranteed by payroll section.<br>Evidence related to the matter of<br>borrowing must be presented in<br>the name of the borrower. If not,<br>documents must be submitted to<br>prove it.                                                                                                    |
|              | Loan<br>Recovery                                               | 10 installments                                                                                                    |                                                                                                    |

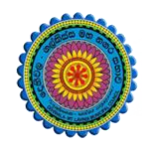

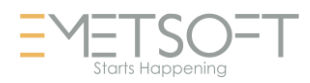

|  | The number of loan installments |
|--|---------------------------------|
|  | can be changed as per the       |
|  | request of the applicant. The   |
|  | loan can be paid in part or in  |
|  | full while the loan is being    |
|  | recovered.                      |
|  |                                 |

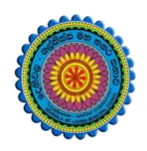

Valuation

Management

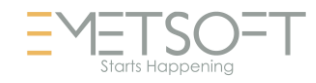

#### 3.3. LOGIN TO THE SYSTEM

Type the ERP URL in the address bar of any browser. Then you will get ERP Landing Page.

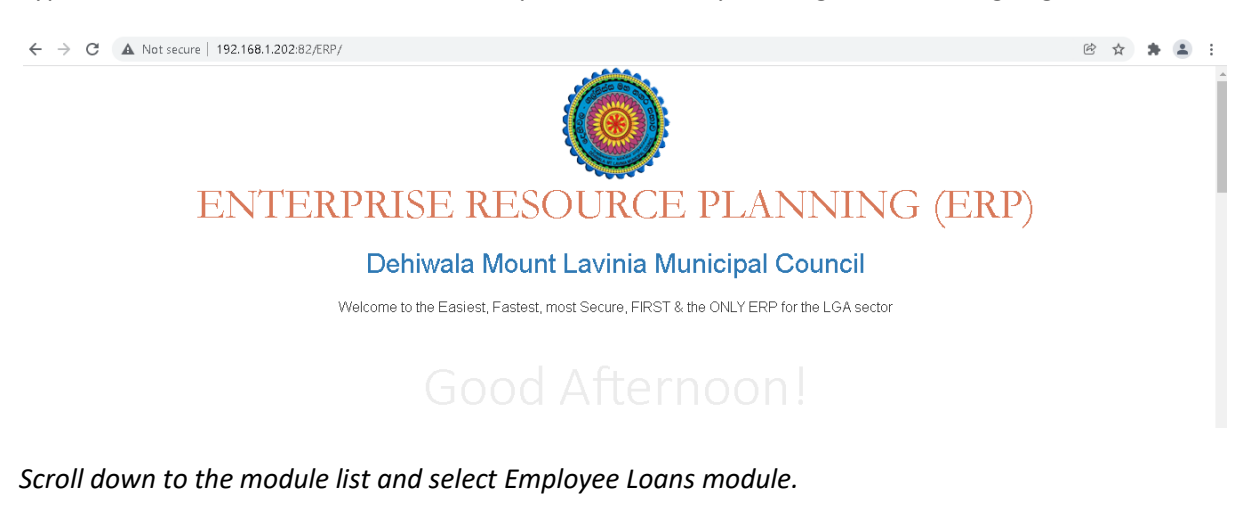

## Main ERP Modules

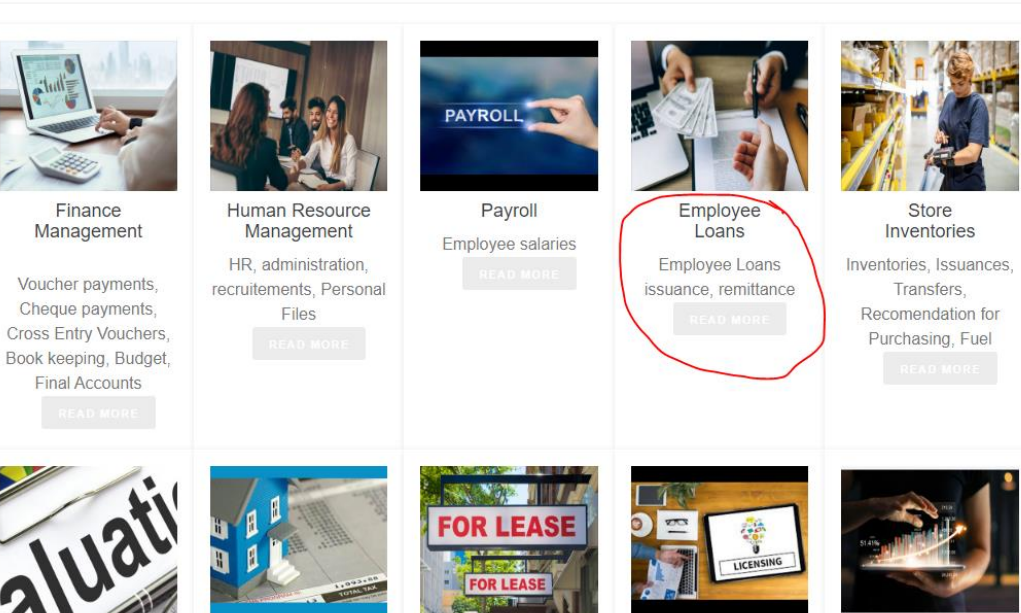

Shop Rental

Collection

Trade License

Collection

Trade Tax

Waripanam

Collection

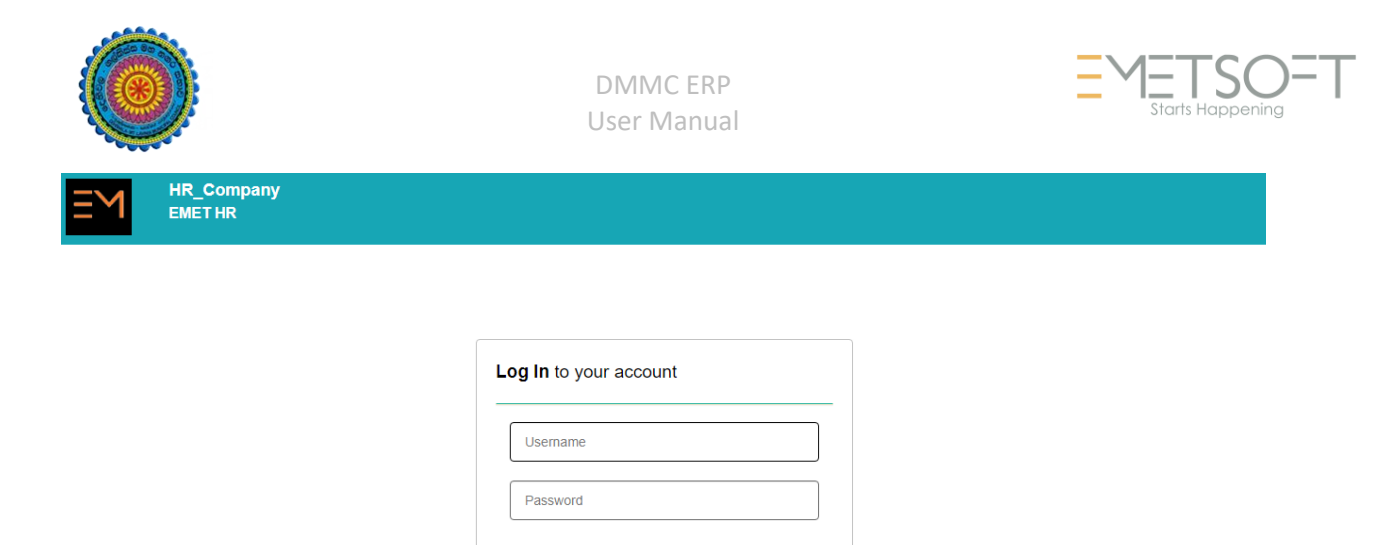

- 1. Then user will see the above login page
- 2. Type the username provided in the User Name box
- 3. Type the password given in the password box
- 4. Then click on the Login button

Then the user will land on the main menu of the system. Select Loans menu.

~

Sign Up

Advanced Options

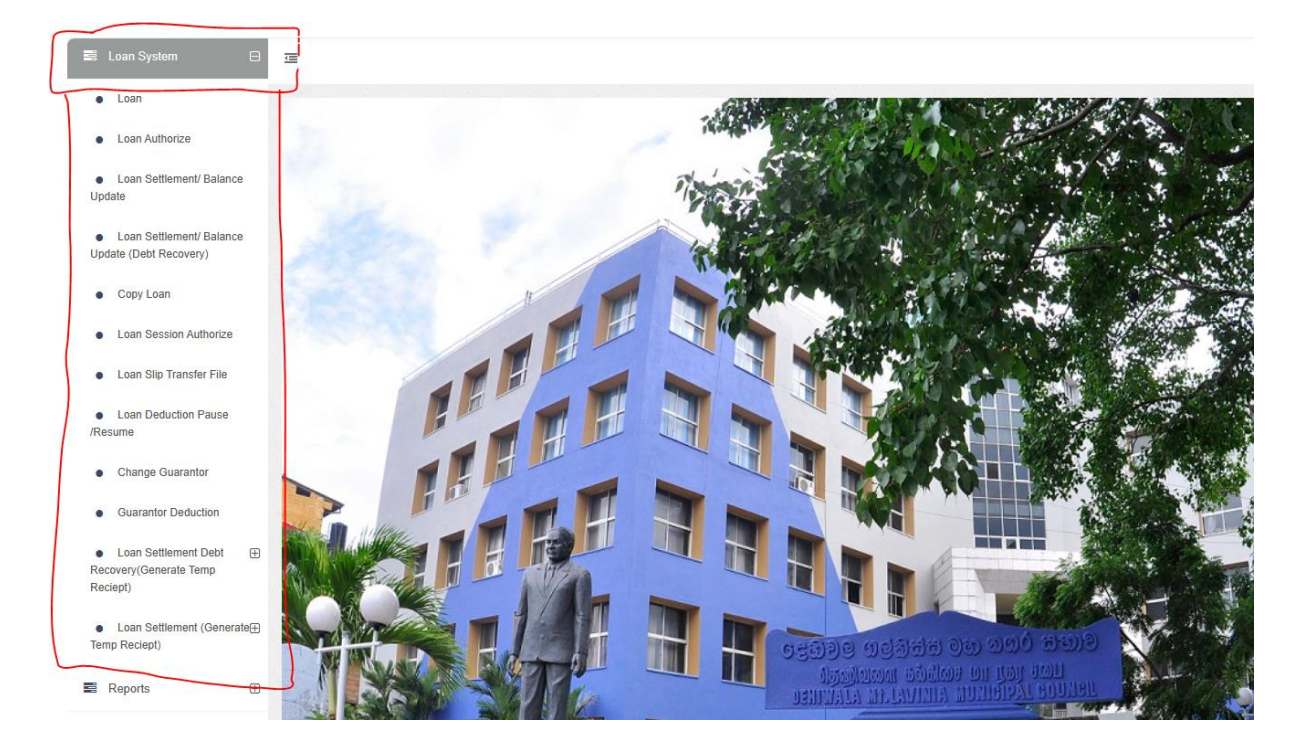

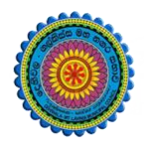

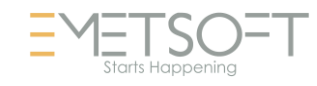

#### 3.4. FEATURES OF THE LOANS MODULE

User can navigate the features through the main menu in the left-hand side

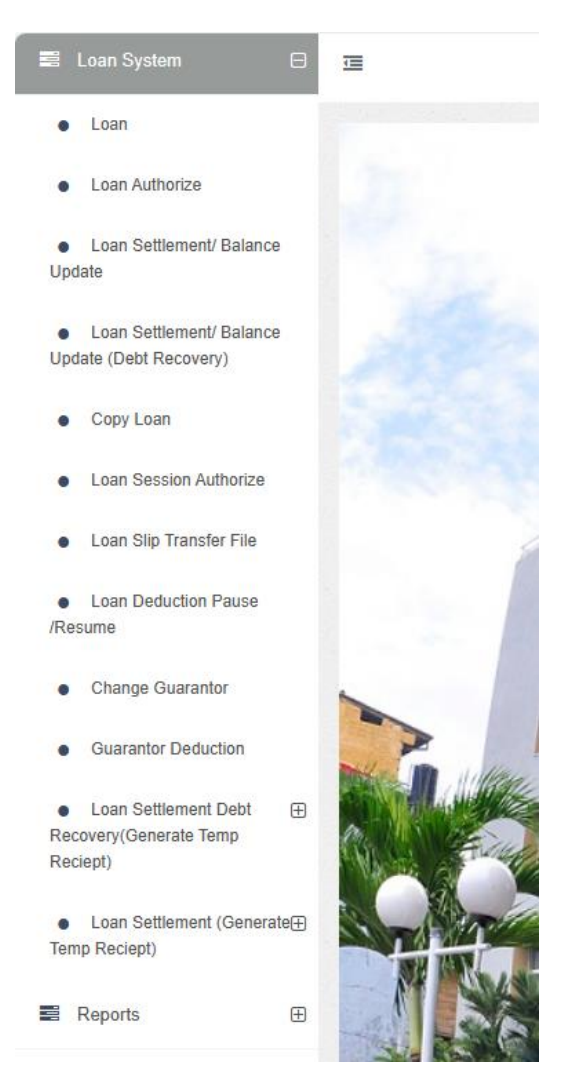

- Loan adds and changes / updates (for all types of loans)
- Loan Authorize (Final authorization)
- Loan settlements / balance update.
- Loan settlement / Balance update ( Debt recovery).
- Copy loan (copy one loan to many employees at once)
- Loan Session authorization for posting to Finance
- Loan SLIP transfer file generation
- Loan deduction pause / resume
- Change Guarantor
- Guarantor Deduction (Deduct from a guarantor if the owner is not available)
- Loan Settlement Debt recovery Generate Temporary Receipt
- Loan Settlement Generate Temporary Receipt
- Reports

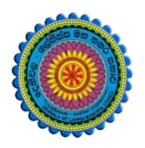

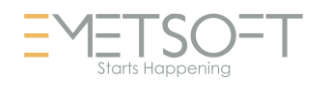

#### 3.5. ADD / CHANGE A LOAN

Loan System > Loan >

This is used to manage the Employee's Loans

Loan Types which are currently having

| Category *         |  |
|--------------------|--|
| Distress Loan      |  |
| <-Select->         |  |
| Special Advance    |  |
| Vehicle Loan       |  |
| Festival Advance   |  |
| Distress Loan      |  |
| Housing Loan       |  |
| Surety             |  |
| Tsunami            |  |
| Distress Loan 2    |  |
| Distress Loan 03   |  |
| Festival Advance 2 |  |
| Special Advance 2  |  |
| Vehicle Loan 2     |  |
|                    |  |

To add or change a loan, select Loan icon then user will get the following interface.

Select the Search by list either Full name or Employee No. Type the employee number or name in Search For box related to the selection in previous list. then click on the search icon. The User will get filtered list. Click on the employee ID which you want to start a loan.

| Employee Deta                              | ails                | Sartion 0   |                                  |
|--------------------------------------------|---------------------|-------------|----------------------------------|
| Full Name                                  | nilantha            | <-Select->  | a c                              |
| Organization 🗊                             | Status 🕄            |             |                                  |
| DMMC                                       | Working             |             |                                  |
|                                            |                     |             |                                  |
| Sele CID Employee Employee<br>Colie Number | Name With Full Name | Designation | Status Nature of t<br>lob Status |
| 5437 54:                                   |                     |             | NUV BOSS                         |
| 123/3                                      |                     |             |                                  |
| 5524 55.                                   |                     |             | SAME THERE IN THE                |
|                                            |                     |             |                                  |

Then the user can see the existing loans the selected employee is having.

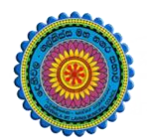

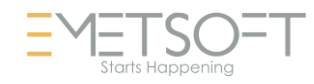

#### Employee Loan/Bank Remitanace/Recovery Details Employee Code 5 Search By Search For Q C Loan Description Category Status Not Completed -Select-> ÷ End Date Description Start Date Amount Status Select 200439 Festival Advance 5/1/2021 Not Completed 12/31/2021 10,000.00 2001017 Bank Loan 3/1/2021 12/31/2021 4,000.00 Not Completed 2002060 DIRSR 6/23/2021 6/22/2026 250,000.00 Not Completed

To add a new loan, click on the "+" button

| Employee Loan/                                                                                                    | Bank Rem | itanace/Re     | ecovery                    |              |              |
|----------------------------------------------------------------------------------------------------|----------|----------------|----------------------------|--------------|--------------|
| ID:                                                                                                    |          |                | Category *                 |              |              |
| 2                                                                                                    | (1)      |                | Distress Loan              | (2)          |              |
| Number *                                                                                                    |          |                | Description *              | U            |              |
| 5,                                                                                                    | (3)      |                | DIRSR                      | (A)          |              |
| Start Date*                                                                                                    |          |                | No of Instalment *         | 6            | End Date     |
| 4/3/2023                                                                                                    | (5)      |                | 60 (+)                     | Cal End Date | 4/2/2028     |
| Loan Amount*                                                                                                    |          |                | Given Amount*              |              |              |
| 250000.00                                                                                                    | ମ        |                | 91666.74                   | (10)         |              |
| Current Loan Balance 216,666.64                                                                                                    | U        | (12)           | First Instalment           | -            |              |
| 4166.67                                                                                                    | (1)      | Cal Instalment | 4166.67                    | (13)         |              |
| Basic Salary : 25,500.00<br>Net Salary : 31,055.73<br>Calculation : 31,055.73 - (25,500.00 * 60%)<br>Maximum Allowed Installment(Current) : 15,<br>Maximum Allowed Installment(When start to | 755.73   |                |                            |              |              |
| Interest Percentage *                                                                                                    | $\cap$   |                | Interest Instalment Amount | 0            |              |
| 4.20                                                                                                    | (1h)     |                | 0.00                       | (15)         |              |
| Settled Amount(Beggining) *                                                                                                    | BF Date  |                | Total Setteled             | Currer       | t Balance 35 |
| 0.00                                                                                                    |          |                | 37500.03                   | 212          | 499.97       |

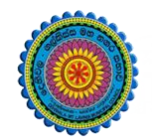

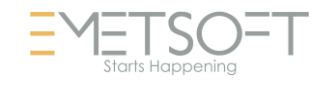

| Loan Offering Bank Details Branch Dehiwela (Galle Rd.)-337:Peoples Bank-71 Acc No 200360002863  | Acc Holder Paymet Mode<br>MR WADENA KONDAAEACHCHIGE NILA Slip Transfer |
|-------------------------------------------------------------------------------------------------|------------------------------------------------------------------------|
| Renew Date<br>25<br>Renew 25<br>Straight Line 27<br>Is Consider Current Payment For Interest 35 | Loan Status<br>Not Completed                                           |
| Guarantor 1                                                                                     | Guarantor 2<br><-Select->                                              |
| Deduct From Guarantor                                                                           |                                                                        |
| Save 3<br>Fields marked with an asterisk * are required - 3                                     |                                                                        |

Then a interface to create a new loan will be displayed:

- 1. **ID** is generated automatically by the system
- Loan Category should be selected from the category list. If the loan category is not in the list, first go to Master > Payroll > Loan Category/Bank Remittance. Then create a category and come back here to continue.

| ategory *          |
|--------------------|
| Distress Loan      |
| <-Select->         |
| Special Advance    |
| Vehicle Loan       |
| Festival Advance   |
| Distress Loan      |
| Housing Loan       |
| Surety             |
| Tsunami            |
| Distress Loan 2    |
| Distress Loan 03   |
| Festival Advance 2 |
| Special Advance 2  |
| Vehicle Loan 2     |

- 3. **Number** is the unique loan number generated by the system. This can be changed by the user with unique number
- 4. Description of the Loan
- 5. Start Date is the date which the loan is started
- 6. **End date** is the loan's end date (by using Cal End Date [8] button, system will generate the date for you)

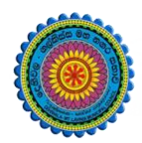

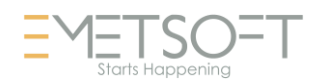

- 7. **Number of installments** : It is important to follow the approved number of installments for a loan type always, otherwise deduction will not correct in your payroll module. Initially system will fill it for you.
- 8. **Cal End Date button**: After providing number of installments user can click on this "**Cal End Date**" system will calculate and provide the end date in the **End Date** text box. *We encourage user to do the automatic calculation for accuracy and the consistency of the system*
- 9. Eligible amount for the loan (this can be obtained from the approved documents)
- 10. Given amount: actual amount the employee received
- 11. **Capital installment amount** : to obtain installment click on the **Cal Installment** button after providing number of installments (this is the amount deducted from the employee's salary every month). *We encourage user to do the automatic calculation for accuracy and the consistency of the system*
- 12. **Cal installment**: this will calculate the installment amount with related to the number of installments for the given loan
- 13. **First installment amount** also calculated with the above step or else user must enter the amount
- 14. Interest percentage (can obtain from the approved documents)
- 15. Interest installment amount: interest for the installment
- 16. **Settled Amount (Paid amount)**: this is important for the old loans, if the system is starting in the middle of the process. Paid amount up to now
- 17. Loan Offering Bank Details
- 21. Loan offering bank details : Branch code
- 22. Loan offering bank details : Account number of the holder
- 23. Loan offering bank details : account holder name
- 24. Payment mode : select cash / Cheque / Slip transfer

| Slip Transfer |  |
|---------------|--|
| - 1           |  |
| Cheque        |  |
| Slin Transfer |  |

- 25. **Renew date** (Appears only for old loans): If the loan is renewed, renewed date should be here.
- 26. Then click on **Renew** button (Appears only for old loans) to re-new the loan. **Renew date** must be provided. Then you will be taken to a new loan interface to fill other details. Once renew a loan it will become a new loan and previous loan will be settled and completed automatically
- 27. **Straight line** (if this option is not selected (not ticked), loan will be deducted using reducing balance method which is the default method in the ERP system. If this is selected (ticked), loan will be deducted straight line method). Capital is fix amount and the Interest will be reducing amount.

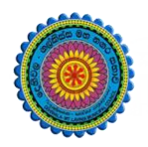

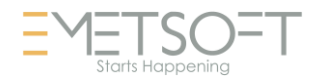

Straight Line

36. Is consider current payment for interest: if this is ticked interest will be calculated for the carried forward value of current month(with current months amount). If not ticked, interest will be calculated for the brought forward value of current month

□ Is Consider Current Payment For Interest

28. Loan status : user can change the status accordingly. System will change some status on the process.

| Not Completed |  |  |
|---------------|--|--|
| Not Completed |  |  |
| Paused        |  |  |
| Completed     |  |  |
| Work Flow     |  |  |
| Cancel        |  |  |

- 29. Guarantor 1 : if the loan required guarantor, user can select a guarantor form the list, Your employees will be listed here
- 30. Guarantor 2 : similar way if the 2<sup>nd</sup> guarantor is required user can select from the list
- 31. Final step would be saving the loan
- 38. Exit : exit without saving

Other features added later:

- 32. Current Loan Balance : this shows the current loan balance
- 33. Loan calculation process : this shows the step by step calculations for the eligible amounts for installments
- 34. Total Settled amount up to now
- 35. Current balance
- 37. Deduct from Guarantor : This feature helps to recover unsettled loans from guarantors. If the user ticked this, he will get more options to be followed

All the fields marked in \* sign must be filled in order to save the record. They are required fields

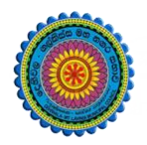

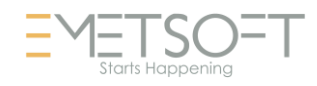

#### **3.5.1. DISTRESS LOAN CREATION**

#### Loan System > Loan>

#### Following is a example for Distress Loan creating using ERP

| ID:                         |                | Category *                 |
|-----------------------------|----------------|----------------------------|
| 20                          |                | Distress                   |
| Number *                    |                | Description *              |
| 51.                         |                | DIRSR                      |
| Start Date*                 |                | End Date *                 |
|                             |                | 2/24/2026                  |
| No of Instalment *          |                |                            |
| 60                          | Cal End Date   |                            |
| Eliglible Amount*           |                | Given Amount*              |
| 250000.00                   |                | 32442.0700                 |
| Capital Instalment Amount * |                | Initial Instalment         |
| 4166.67                     | Cal Instalment | 4166.67                    |
| Interest Percentage *       |                | Interest Instalment Amount |
| 4.20                        |                | 0.00                       |
| Paid Amount *               |                | BF Date                    |
|                             |                |                            |

#### Rules and conditions related to a disaster Loan.

| Loan<br>Type | Feature                 | Basics Rules                                                                                                    | Other Conditions                                                                                                    |
|--------------|-------------------------|----------------------------------------------------------------------------------------------------|----------------------------------------------------------------------------------------------------|
| an           | Required Qualifications | Borrower must maintain the limit of 40% of basic salary. To avail the disaster loan early, 6 months must be completed after availing the loan. They should be people who are paid by this council. 6 months must be completed to get the loan amount. | The cases of exemption from the 40% limit.                                                                                                    |
| Disaster Lo  | Amount                  | Rs. 250,000.00, 4.2% interest                                                                                                    | If the basic salary is Rs 25,000<br>or more, Rs 250,000.00 is given.<br>If the basic salary is less than Rs<br>25,000.00, 10 times of the basic<br>salary will be given. |
|              | Guarantors              | The appointment should be permanent.<br>Should be within 40% of basic salary.<br>Borrowers should not have signed<br>more than 2 guaranties. Cannot retire<br>during the recovery period (years).<br>Should be entitled to pension,                   | No guarantee is required for<br>officers who have completed 10<br>years of service and employees<br>who have completed 20 years of<br>service. Otherwise, guarantors     |

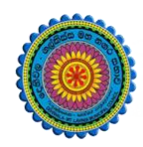

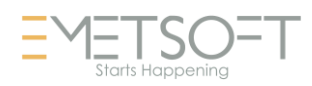

|                                                                |                                                                                                    | are required. If the guarantor<br>has completed 10 years, only<br>that guarantor can be used,<br>otherwise 2 guarantors who<br>have completed 5 years of<br>service must be used. If a<br>guarantor who retires during the<br>loan recovery period (within 5<br>years) is used, the loan recovery<br>period (number of installments)<br>will be determined according to<br>the fixed period of the<br>guarantor's service. |
|----------------------------------------------------------------|----------------------------------------------------------------------------------------------------|----------------------------------------------------------------------------------------------------|
| Documents to be<br>provided along with the<br>loan application | Copies of the copies of National ID<br>card of the borrower / guarantor<br>obtained in the next month.<br>Documents related to the matter of<br>obtaining the loan. A copy of the bank<br>book of the borrower. | The salary of the<br>borrower/guarantor should be<br>guaranteed by payroll section.<br>Evidence related to the matter of<br>borrowing must be presented in<br>the name of the borrower. If not,<br>documents must be submitted to<br>prove it.                                                                                                    |
| Loan<br>Recovery                                               | 60 installments                                                                                                    | The number of loan installments<br>can be changed as per the<br>request of the applicant. The<br>loan can be paid in part or in<br>full while the loan is being<br>recovered.                                                                                                    |

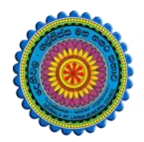

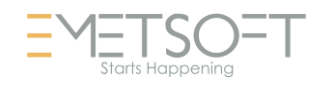

### 3.5.2. FASTIVAL ADVANCE CREATION

#### Loan System > Loan>

#### Following is an example for Festival loan creating using ERP

| ID:                         |                | Category *                 |  |  |
|-----------------------------|----------------|----------------------------|--|--|
| 200832                      |                | Festival                   |  |  |
| Number *                    |                | Description *              |  |  |
| 5127                        |                | Festival Advance           |  |  |
| Start Date*                 |                | End Date *                 |  |  |
|                             |                | 12/31/2021                 |  |  |
| No of Instalment *          |                |                            |  |  |
| 8                           | Cal End Date   |                            |  |  |
| Eliglible Amount*           |                | Given Amount*              |  |  |
| 10000.00                    |                | 10000.0000                 |  |  |
| Capital Instalment Amount * |                | Initial Instalment         |  |  |
| 1250.00                     | Cal Instalment | 1250.00                    |  |  |
| Interest Percentage *       |                | Interest Instalment Amount |  |  |
| 0.00                        |                | 0.00                       |  |  |
| Paid Amount *               |                | BF Date                    |  |  |
| 0.00                        |                |                            |  |  |

| Loan<br>Type | Feature                                                        | Basics Rules                                                                                 | Other Conditions                                                                                 |
|--------------|----------------------------------------------------------------|----------------------------------------------------------------------------------------------|--------------------------------------------------------------------------------------------------|
|              | Qualifications                                                 | The festival advance received earlier must be paid                                           |                                                                                                  |
| vance        | Amount                                                         | Rs. 10,000                                                                                   |                                                                                                  |
|              | Months                                                         | April (Sinhala New Year)<br>October/November (Tamil and<br>Muslim Year) December (Christmas) |                                                                                                  |
| Festival Ad  | Documents to be<br>provided along with the<br>loan application | A copy of the guarantor's National<br>Identity Card                                          | Guarantors are not required for<br>officers. Guarantors are required<br>for all other employees. |
|              | Loan<br>Recovery                                               | 8 installments                                                                               | While the loan amount is being<br>recovered, part or all of the loan<br>amount can be paid.      |

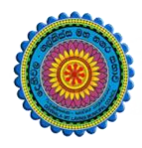

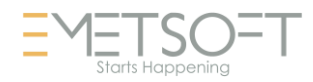

#### 3.5.3. SPECIAL ADVANCE

Loan System > Loan>

| Loan<br>Type | Feature                                                        | Basics Rules                                        | Other Conditions                                                                                 |
|--------------|----------------------------------------------------------------|-----------------------------------------------------|--------------------------------------------------------------------------------------------------|
|              | Qualifications                                                 | The special advance received earlier must be paid   |                                                                                                  |
| e            | Amount                                                         | Rs. 4,000.00 , Interest – 4.2%                      |                                                                                                  |
| vanc         | Months                                                         | January / February every year                       |                                                                                                  |
| Special Ad   | Documents to be<br>provided along with the<br>loan application | A copy of the guarantor's National<br>Identity Card | Guarantors are not required for<br>officers. Guarantors are required<br>for all other employees. |
|              | Loan<br>Recovery                                               | 10 installments                                     | While the loan amount is being recovered, part or all of the loan amount can be paid.            |

#### 3.5.4. VEHICLE LOAN

Loan System > Loan>

| Loan<br>Type | Feature                 | Basics Rules                                                                                                    | Other Conditions                           |
|--------------|-------------------------|----------------------------------------------------------------------------------------------------|--------------------------------------------|
| cle Loan     | Required Qualifications | Borrower should keep the limit of 40% of basic salary. The vehicle loan taken earlier should be paid off. Must be someone who receives salary from this council. | The cases of exemption from the 40% limit. |
| Vehi         | Amount                  | Rs. 6,000, Interest – 4.2%                                                                                                    |                                            |
| Guarantors   |                         | The appointment should be permanent.                                                                                                    |                                            |
|              |                         | Should be within 40% of basic salary.                                                                                                    | No guarantee is required for               |
|              |                         | Borrowers should not have signed                                                                                                    | officers who have completed 10             |

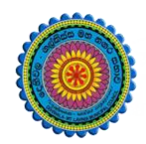

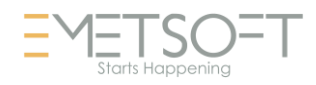

|                                                                | more than 2 guaranties. Cannot retire<br>during the recovery period (years).<br>Should be entitled to pension,                                                                                                  | years of service and employees<br>who have completed 20 years of<br>service. Otherwise, guarantors<br>are required. If the guarantor<br>has completed 10 years, only<br>that guarantor can be used,<br>otherwise 2 guarantors who<br>have completed 5 years of<br>service must be used. If a<br>guarantor who retires during the<br>loan recovery period (within 5<br>years) is used, the loan recovery<br>period (number of installments)<br>will be determined according to<br>the fixed period of the<br>guarantor's service. |
|----------------------------------------------------------------|----------------------------------------------------------------------------------------------------|----------------------------------------------------------------------------------------------------|
| Documents to be<br>provided along with the<br>loan application | Copies of the copies of National ID<br>card of the borrower / guarantor<br>obtained in the next month.<br>Documents related to the matter of<br>obtaining the loan. A copy of the bank<br>book of the borrower. | The salary of the<br>borrower/guarantor should be<br>guaranteed by payroll section.<br>Evidence related to the matter of<br>borrowing must be presented in<br>the name of the borrower. If not,<br>documents must be submitted to<br>prove it.                                                                                                    |
| Loan<br>Recovery                                               | 10 installments                                                                                                    | The number of loan installments<br>can be changed as per the<br>request of the applicant. The<br>loan can be paid in part or in<br>full while the loan is being<br>recovered.                                                                                                    |

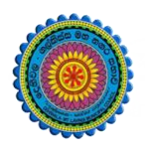

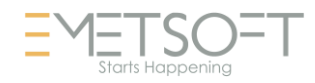

## 3.6. LOAN AUTHORIZATION

Loan System> Loan Authorize

| Loa                                       | n Authoriz                                           | ze         |                       |        |            |
|-------------------------------------------|------------------------------------------------------|------------|-----------------------|--------|------------|
| Search By                                 | 0                                                    | Search For | Section 0             |        |            |
| Select                                    |                                                      |            | <-Select->            | ~ Q    |            |
| Loan State<br>Show<br>Show<br>Loan Select | us<br>r Unauthorized Records<br>r Authorized Records | 3          |                       |        |            |
| Select                                    | Employee No                                          | Employee   | Loan Description      |        | Amount     |
|                                           | 5                                                    |            | Distress              |        | 250,000.00 |
|                                           | 5:                                                   |            | Festival Advance      |        | 10,000.00  |
|                                           | 5:                                                   |            | Festival 025314 a c p | perera | 3,750.00   |
|                                           | 5                                                    |            | 5 FESTIVAL ADVANCE    |        | 10,000.00  |
|                                           | 5:                                                   |            | Festival Advance      |        | 10,000.00  |
|                                           | 5                                                    |            | Festival Advance      |        | 10,000.00  |

- 1. This Authorization interface is used to authorize or unauthorized employee loans.
- 2. By changing Loan Status user can get both lists
- 3. By using search options provided in the top of the interface, it easier to filter down specific results
- 4. User needs to tick the record in front of the employee number to select (multiple selections are allowed)
- 5. Then click on the Authorizes button in the below.

#### 3.7. LOAN RENEWAL (RENEW)

Renew loans are useful for distress loan, vehicle, property, not for loans like festival loan. To renew a loan, you need to go to the selected loan and edit the loan. (Please refer add loan interface item number 25 and 26.

- 1. Renew date: renewed date should be here and the date should be renewing date
- 2. Then click on the Renew button to re-new the loan. A new date must be provided. Then you will be taken to a new loan interface to fill in other details.
- 3. Once renew a loan it will become a new loan and previous loan will be settled and completed automatically.

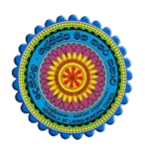

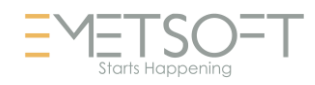

#### **3.8. LOAN SETTLEMENT / BALANCE UPDATE**

Loan System> Loan Settlement / Balance Update >

This allows the user to settle loans manually for the paid receipts for the active Employees. There want to be any receipt generation from this settlement. If the user required to settle with receipt generation, then need to use "Loan System> Loan Settlement (Generate Temp Receipt) > Add" menu. Settlement amount can be any amount.

First need to select an employee and a loan to settle using search interface. Once selected user will get the following interface to add the settlement.

| Loan Settlement/ Balance Update |               |                              |        |          |   |            |                    |  |
|---------------------------------|---------------|------------------------------|--------|----------|---|------------|--------------------|--|
| Select                          | Date          | Addition & Deduction<br>Type | Amount | Loan     |   | Receipt No | Is Loan Settlement |  |
| Select                          | 3/1/2024<br>* | Loan V                       | 2500   | DISTRESS | ~ | 3456       | Balance Chang      |  |
| +                               | <b></b>       |                              |        |          |   |            |                    |  |
| Save                            | Exit          |                              |        |          |   |            |                    |  |

- 1. Provide all the details required.
- 2. If there are loan and interest payments, then add two rows for each.
- 3. State that it is a loan settlement or balance update in last column.
- 4. If it is a balance update, there is no need to provide receipt number.
- 5. Then click on the Save button to save the record.
- 6. There is no authorization for this as the payments are already authorized.

# 3.9. LOAN SETTLEMENT / BALANCE UPDATE (DEBT RECOVERY)

Loan System> Loan Settlement / Balance Update ( debt recovery) >

This allows the user to settle loans manually for the paid receipts for the inactive employees (VOP...). There want to be any receipt generation from this settlement. If the user required to settle with receipt generation, then need to use "Loan System> Loan Settlement Debt recovery – Generate Temporary Receipt > Add" menu. Settlement amount can be any amount.

First need to select an employee and a loan to settle using search interface. This interface populates only the inactive employees. Once selected user will get the following interface to add the settlement.

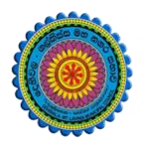

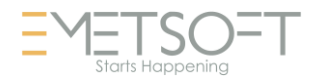

| Employee Loan Settleme          | ent - Debt Recovery(Inac         | tive Employees)                                       |
|---------------------------------|----------------------------------|-------------------------------------------------------|
| ID<br>20014                     | Loan<br>DIRSR                    | Total Settled : 117833.40<br>Loan Balance : 132166.60 |
| Capital Settlement Amount (Rs.) | Interest Settlement Amount (Rs.) |                                                       |
| Settlement Type                 |                                  |                                                       |
| Debt Recovery                   |                                  |                                                       |
| Save Exit                       |                                  |                                                       |

- 1. Select the inactive employee.
- 2. Then add a record of settlement.
- 3. The settlement date will be automatic.
- 4. Select loan from the list. (This shows only the loans that employee is having.)
- 5. Once the user selects the loan type, Total settled, and current balance will be displayed.
- 6. Provide Capital settlement amount.
- 7. Provide Interest settlement amount.
- 8. Settlement type is automatically set to Debt recovery.
- 9. Then click on the save button to settle the loan.

#### 3.10. LOAN SETTLEMENT DEBT RECOVERY (GENERATE TEMP RECEIPT) - SETTLEMENT FOR PENSIONED EMPLOYEES

Loan System> Loan Settlement Debt recovery (Generate Temp Receipt) > Add

This allows the user to settle loans manually for inactive/ pensioned employees with an auto generated Temporary receipt. Settlement amount can be any amount.

| Employee Loan                      | Settlement - De | ebt Recovery(II           | nactive Employees)         |   |
|------------------------------------|-----------------|---------------------------|----------------------------|---|
|                                    |                 | Date<br>3/3/2024          |                            |   |
| Cheque Number/Reference<br>3437537 | Method Of Pay.  | Amount to be Settle       | 1                          |   |
| Remarks                            |                 |                           |                            |   |
| balance settlement.                |                 |                           |                            |   |
| Loon Sottlomont                    |                 |                           |                            |   |
| Loan                               |                 | Capital Settlement Amount | Interest Settlement Amount | • |
| Loan Select Distress               | ~               | Capital Settlement Amount | Interest Settlement Amount | • |
| Loan Select Distress               |                 | Capital Settlement Amount | Interest Settlement Amount |   |
| Loan Select Distress               |                 | Capital Settlement Amount | Interest Settlement Amount |   |

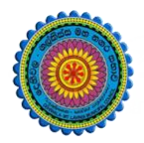

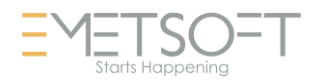

- 1. Select the inactive employee.
- 2. Then add a record of settlement.
- 3. The Settlement date will be automatic.
- 4. Enter the cheque number if received from pension department.
- 5. Select method of payment
- 6. Enter the amount to be settled.
- 7. Put remarks if any.
- 8. Select loan from the list. (This shows only the loans that employee is having.)
- 9. Provide Capital settlement amount.
- 10. Provide Interest settlement amount.
- 11. The User can add more loans if any.
- 12. Then click on the save button to settle the loan.
- Once the settlement is authorized in Authorized (Loan > Loan Settlement Debt recovery (Generate Temp Receipt) > Authorized) menu, Temporary Receipt will be generated, and it displays the Temp receipt ID.

### 3.11. LOAN SETTLEMENT DEBT RECOVERY (GENERATE TEMP RECEIPT) - SETTLEMENT FOR PENSIONED EMPLOYEES – AUTHORIZE

Loan System> Loan Settlement Debt recovery (Generate Temp Receipt) > Authorize.

- Go to menu --- > Loan System> Loan Settlement Debt recovery (Generate Temp Receipt) > Authorize.
- 2. Authorization officer will see the loans settlements to be authorized.
- 3. Select the required loan by ticking the loan.
- 4. If the authorization officer needs to view the loan settlement, click on the employee number in the View column.
- 5. Once confirmed, click on the Save button.
- 6. The system will automatically show the Temp receipt Number.
- 7. This number should send to the shroff to receive the payment.

#### 3.12. LOAN SETTLEMENT – GENERATE TEMP RECEIPT-

Loan System> Loan Settlement (Generate Temp Receipt) > Add.

This allows the user to settle loans manually for active employees with an auto generated Temporary receipt. Settlement amount can be any amount.

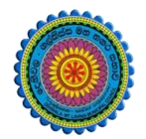

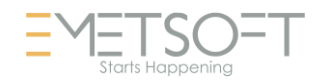

## **Employee Loan Settlement - Manually**

| D                               | Loan                             | Total Settled · 48076 90 |
|---------------------------------|----------------------------------|--------------------------|
| 20013                           | DIRSRESS                         | Loan Balance : 201923    |
| Capital Settlement Amount (Rs.) | Interest Settlement Amount (Rs.) |                          |
| Settlement Type                 |                                  |                          |
|                                 |                                  | ~                        |
| Settlement From Manually        |                                  |                          |
| Settlement From Manually        |                                  |                          |

- 14. Select the employee.
- 15. Then add a record of settlement.
- 16. The settlement date will be automatic.
- 17. Select loan from the list. (This shows only the loans that employee is having.)
- 18. Once the user selects the loan type, Total settled, and current balance will be displayed.
- 19. Provide Capital settlement amount.
- 20. Provide Interest settlement amount.
- 21. Settlement type is automatically set to manual settlement.
- 22. Then click on the save button to settle the loan.
- 23. Once the settlement is authorized in Authorized (Loan > Loan Settlement (Generate Temp Receipt) > Authorized) menu, Temporary Receipt will be generated, and it displays the Temp receipt ID.

# 3.13. LOAN SETTLEMENT (GENERATE TEMP RECEIPT) - AUTHORIZE.

- 8. Go to menu --- > Loan System> Loan Settlement (Generate Temp Receipt) > Authorize.
- 9. Authorization officer will see the loans settlements to be authorized.
- 10. Select the required loan by ticking the loan.
- 11. If the authorization officer needs to view the loan settlement, click on the employee number in the View column.
- 12. Once confirmed, click on the Save button.
- 13. The system will automatically show the Temp receipt Number.
- 14. This number should send to the shroff to receive the payment.
- 15. Once the receipt is generated from the Shroff, original receipt number will be shown in the receipt number column.

| ١                            |                                | DMMC I<br>User Mai | ERP<br>nual        |                 |                  |              |                   | TS<br>Irts Happe | C |
|------------------------------|--------------------------------|--------------------|--------------------|-----------------|------------------|--------------|-------------------|------------------|---|
| 3                            | erp.dehiwalamtl.mc.gov.lk says |                    |                    |                 |                  |              | 🕵 nilantha        | *                | • |
|                              | Temp Receipt ID 457523         |                    |                    |                 |                  |              |                   |                  |   |
| Employee Lo                  |                                |                    | OF                 | <               |                  |              |                   |                  |   |
| Search By                    | Search For                     |                    | 0                  |                 |                  |              |                   |                  |   |
| ID                           |                                |                    | a                  |                 |                  |              |                   |                  |   |
| Select View Loan ID Employee | 1                              | Description        | Receipt No         | Settlement Date | Capital Settleme | ent Amount I | nterest Settlemen | t Amount         | ¥ |
| 20                           |                                | o distress         | Contraction of the | 12/07/2023      |                  | 9,241.67     | 1800              | 758.33           | 0 |
| 20                           |                                | Festival Advance   | 3                  | 20/11/2023      |                  | 1,250.00     |                   | 0.00             | 0 |
| 20                           |                                | DIRSRESS           | 107028             | 22/01/2024      |                  | 499.00       |                   | 0.93             | 0 |
| 20                           |                                | DIRSRESS           |                    | 03/03/2024      |                  | 2,000.00     |                   | 250.00           | 5 |
| Save                         |                                |                    |                    |                 |                  |              |                   |                  |   |

#### 3.14. COPY LOAN – WITH GUARNTORS

Loan System> Copy Loan>.

This is useful for similar loans like festival advance. If the loan is like most of the employees, you can first create a loan for one employee and then can copy that loan ID to other employees. They will get a similar loan once copied.

This allows you to copy the entire loan to another employee or for the same employee.

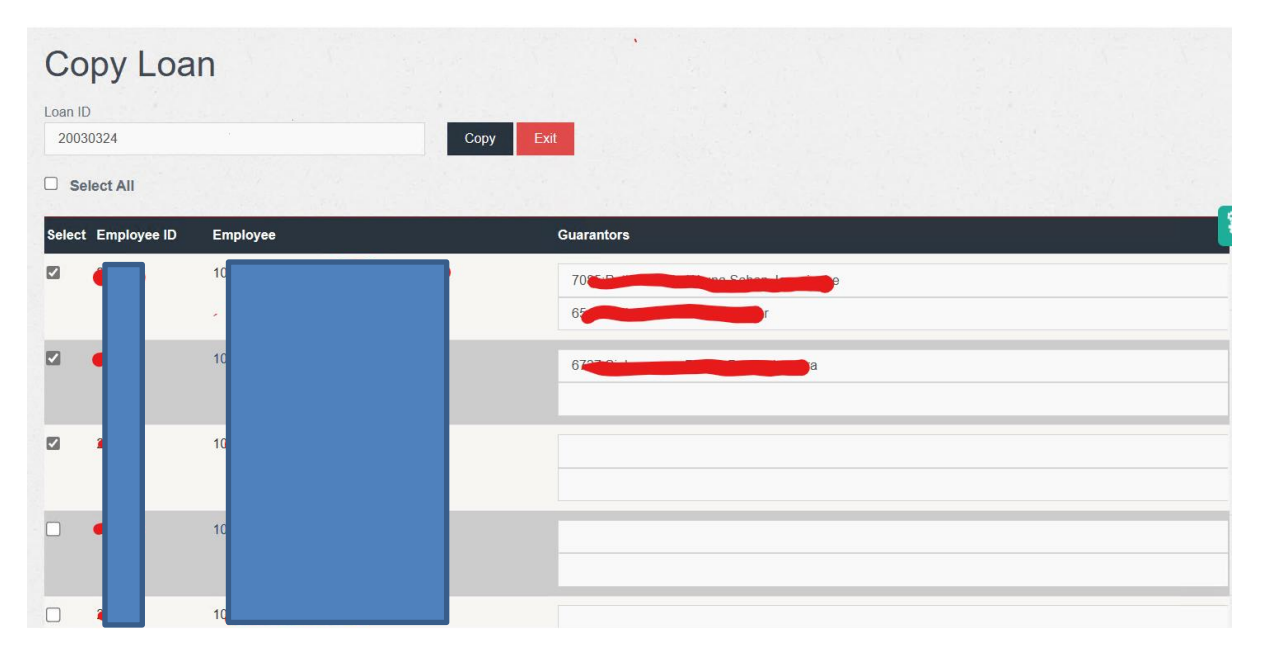

Get the loan ID you need to copy and go to Copy Loan. Then select the employee and past the loan ID in the "Loan ID" text box. Then select guarantors for each loan and then click on the Copy button. The loan details related to the Loan ID provided will be copied to the selected new employee.

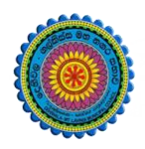

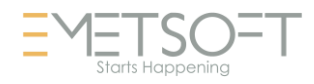

#### 3.15. LOAN SESSION AUTHORIZE

Loan System> Loan Session Authorize.

This allows us to authorize the loan sessions where the loan details will be available for the payroll process and slip transfers can be made.

| Unauthorized  Authorized  Select All  Curve Carbody End Data Colory Type  Description | Description                         |
|---------------------------------------------------------------------------------------|-------------------------------------|
| Select All                                                                            | Description                         |
| Chatura Dhash Data Calama Tuna Dasaninsian                                            | Description                         |
| Status Statu Date Enu Date Salary Type Description                                    |                                     |
| 01/09/2021 31/12/2021 RE-EMPLOYMENT RE-EMPOYMENT-1-/09/202:                           | RE-EMPOYMENT-1-/09/2021-31/12/2021- |

Go to Loan session Authorize function, then click on the sessions to be authorized. Then click on the Authorize button to authorize them.

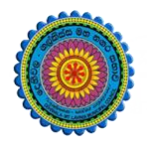

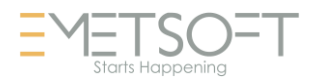

#### 3.16. LOAN SLIP TRANSFER FILE

Loan System> Loan Slip Transfer File.

After loan session authorized, slip transfer files can be generated to send to banks. Click on the loan slip transfer file icon.

| Loa                                          | n Slip T         | Transfer    |               |                     |   |                |            |            |            |
|----------------------------------------------|------------------|-------------|---------------|---------------------|---|----------------|------------|------------|------------|
| Search By                                    | . ente .         |             | Search For    |                     |   |                |            |            |            |
| Jearch by                                    |                  | ID          | Junet         |                     | Q |                |            |            |            |
| Section                                      |                  |             |               |                     |   |                |            |            |            |
| <-Select                                     | .>               |             |               |                     |   |                |            |            |            |
| From                                         |                  |             | To            |                     |   |                |            |            |            |
| 12/9/202                                     | 21               |             | 1/9/2022      |                     |   |                |            |            |            |
| 0.481                                        | Basada           |             |               |                     |   |                |            |            |            |
| <ul> <li>All Los</li> <li>Slip Tr</li> </ul> | ansfer Created L | oan Records |               |                     |   |                |            |            |            |
| O New L                                      | oan Records      |             |               |                     |   |                |            |            |            |
| 0                                            |                  |             |               |                     |   |                |            |            |            |
| Select                                       | Loan ID          | Employee No | Employee Name |                     |   | Description    | From Date  | To Date    | Amount     |
|                                              | 20               |             |               |                     |   | Festival       | 16/12/2021 | 15/08/2022 | 10000.0000 |
|                                              | 20               |             |               | a                   |   | X;mas festiwal | 16/12/2021 | 15/08/2022 | 10000.0000 |
| 0                                            | 20               |             |               |                     |   | festival x"mas | 16/12/2021 | 15/08/2022 | 10000.0000 |
|                                              | 20               |             |               |                     |   | festival x'mas | 16/12/2021 | 15/08/2022 | 10000.0000 |
|                                              | 20               |             |               | Contraction (Second |   | Festival       | 16/12/2021 | 15/08/2022 | 10000.0000 |
|                                              | 20               |             |               |                     |   | Festival       | 16/12/2021 | 15/08/2022 | 10000.0000 |
| 0                                            | 20               |             |               |                     |   | Festival       | 16/12/2021 | 15/08/2022 | 10000.0000 |
|                                              | 20               |             |               |                     |   | Festival       | 16/12/2021 | 15/08/2022 | 10000.0000 |
|                                              | 20               |             |               |                     |   | Festival       | 16/12/2021 | 15/08/2022 | 10000.0000 |
| ŏ                                            | 20               |             |               |                     |   | Festival       | 16/12/2021 | 15/08/2022 | 10000.0000 |
| 0                                            | 20               |             |               |                     |   | Festival       | 16/12/2021 | 15/08/2022 | 10000.0000 |
| -                                            |                  |             |               |                     |   |                |            |            |            |

- 1. Click on the Loan Slip Transfer file icon.
- 2. Then use search options to filter relevant records only.
- 3. Then you have 3 more options to filter
  - a. All Loan Records will show all loan records including previously slip file created.
  - b. Slip transfer created Loan Records shows only the slip transfer is created ones.
  - c. New Loan records shows only the new loan records which are not created yet (slip Transfer records)
- 4. Then select (tick) which loan records you need to create.
- 5. Go down.

| Download            |      |
|---------------------|------|
| Create Slip Trasfer | Exit |
|                     |      |

- 6. Click on the Create Slip Transfer button and then click on Download link to download created slip transfer file.
- 7. That file then can be sent to the bank for the process.

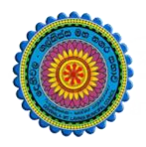

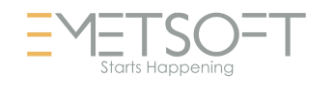

### 3.17. LOAN DEDUCTION PAUSE / RESUME

Loan System> Loan Deduction Pause / Resume.

This feature can be used to stop or resume loan deduction in the salary for the current month.

| Loan Deduction P                 | ause /Resume |            |                  |           |
|----------------------------------|--------------|------------|------------------|-----------|
| Search By 🕄                      | Search For   | Section () |                  |           |
| Select                           |              | <-Select-> | Q                |           |
| Paused     Active     Select All |              |            |                  |           |
| Select Employee No               | Employee     |            | Loan Description | Amount    |
|                                  | ra           |            | Festival         | 10,000.00 |
| D S                              |              |            | Festival         | 10,000.00 |
| s                                |              |            | Festival         | 10,000.00 |
|                                  | ndula        |            | Festival         | 10,000.00 |
| <b>□</b> ∕ <sup>\$</sup>         |              |            | Festival         | 10,000.00 |

- 1. Go to the above interface by clicking on Loan Deduction Pause / Resume icon.
- 2. User filter option to narrow down your results.
- 3. If you select loan status Paused option, then all paused records will be displayed. Then you can select relevant records by ticking the row and clicking on the Set to Active button at the end of the interface. Then all selected paused records will be active for the current salary session. (Please note that you need to re-process the Salary session after activating this)
- 4. If you select loan status Active option, then all active records will be displayed. Then you can select relevant records by ticking the row and click on the Set to Pause button at the end of the interface. Then all selected active records will be Paused for current salary session. (Please note that you need to re-process the Salary session after activating this)

#### 3.18. CHANGE GUARANTOR

Loan System> Change guarantor.

This interface is used to change the existing guarantors assigned to a loan. There are many reasons why users need to change the guarantors. Example: Pension, VOP, Transfer, etc.

- 1. First need to search the employee record by giving search criteria in the search interface.
- 2. Second interface user needs to find the relevant loan which needs to be changed.
- 3. Then you will direct to the Loan modify interface. Guarantor section user can change the guarantors as wish and need to save the change by clicking on Save button which is in the same section.

|                                           | Loan Status                            |
|-------------------------------------------|----------------------------------------|
| Straight Line                             | Not Completed                          |
| Is Consider Current Payment For Interest  |                                        |
| Suarantor 1                               | Guarantor 2                            |
| 6623:Suwarisge Jeewan Chathuranga Suwaris | 6665:Korala Hewage Darshana Chandralai |
|                                           |                                        |
| Save Guarantor                            |                                        |

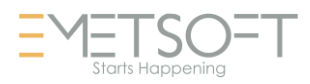

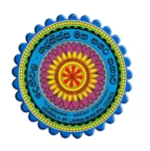

#### 3.19. GUARANTOR DEDUCTION

Loan System> Guarantor deduction.

This interface is used to recover loans from existing guarantors assigned to a loan. This is useful when a loan owner is in VOP state.

- 1. First need to search the employee record by giving search criteria in the search interface.
- 2. Second interface user needs to find the relevant loan which needs to be changed.
- 3. Then you will be taken to the loan interface and find the guarantor section in the interface.

| Jeduct Start From                                                                                          |                                                  |
|----------------------------------------------------------------------------------------------------|--------------------------------------------------|
| Guarantor 1 Deduction                                                                                      | Guarantor 2 Deduction                            |
| 108,333.32                                                                                                 | 108333.32                                        |
|                                                                                                    |                                                  |
| Guarantor 1 Installment Amount                                                                             | Guarantor 2 Installment Amount                   |
| 2,083.34                                                                                                   | 2083.33                                          |
| Deduct Arrears Interest Guarantor 1 Arrears Interest 0.00 Guarantor 1 Arrears Interest -Installment Amount | Guarantor 2 Arrears Interest<br>0                |
| 0.00                                                                                                    | Guarantor 2 Arrears Interest -Installment Amount |
|                                                                                                    | 0.00                                             |
| Save Guarantor Deduction                                                                                   |                                                  |

- 4. Tick the Deduct from Guarantor checkbox.
- 5. Then the user will get deduction information to be filled for both guarantors
- 6. If there is an authentication to deduct Areas interest also from the guarantors, then user need to tick on that checkbox and provide details as required. (this needs CMA's authorization)
- 7. Once completed, click on the Save Guarantor deduction button.

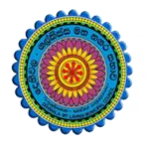

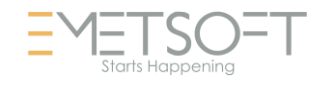

#### **3.20. RELATED REPORTS**

| Select a report                   |
|-----------------------------------|
| HRM Reports                       |
| Employee Reports                  |
| Enderse & Attendance              |
| Ter Pay Roll                      |
|                                   |
| Loan                              |
| Loan Report-Detail                |
| -Loan Report-Detail(Section wise) |
| Loan Report-Summary               |
| Loan Report-Schedule              |
| Loan Report-Issued                |
| Loan Guarantor Report             |
| -Loan Guarantor Pay               |
| Loan Changes Report               |
| -Loan Report-Payroll deduction    |
| Debt Recovery                     |
| Loan Manual Settlement Report     |
| u Base                            |
| ∎-Admin                           |
| ⊡ Customize Reports               |
|                                   |

These reports will be covering all the loan section requirements.